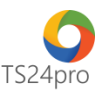

## SM24™

# Chức năng sao lưu phục hồi

Chức năng "**Sao lưu phục hồi"** trong ứng dụng **SM24**<sup>™</sup> hỗ trợ người dùng thiết lập phương thức sao lưu dữ liệu, sao lưu, phục hồi lại dữ liệu chương trình trong trường hợp máy tính người dùng cài đặt lại hoặc thay đổi máy tính làm việc. Để sử dụng những tính năng này, người dùng thực hiện như sau:

### 1. Thiết lập cấu hình sao lưu dữ liệu:

Bước 1: Trên thanh tiêu đề nhấn chọn vào "Hệ thống" (1) > "Sao lưu phục hồi" (2) > "Thiết lập cấu hình sao lưu" (3).

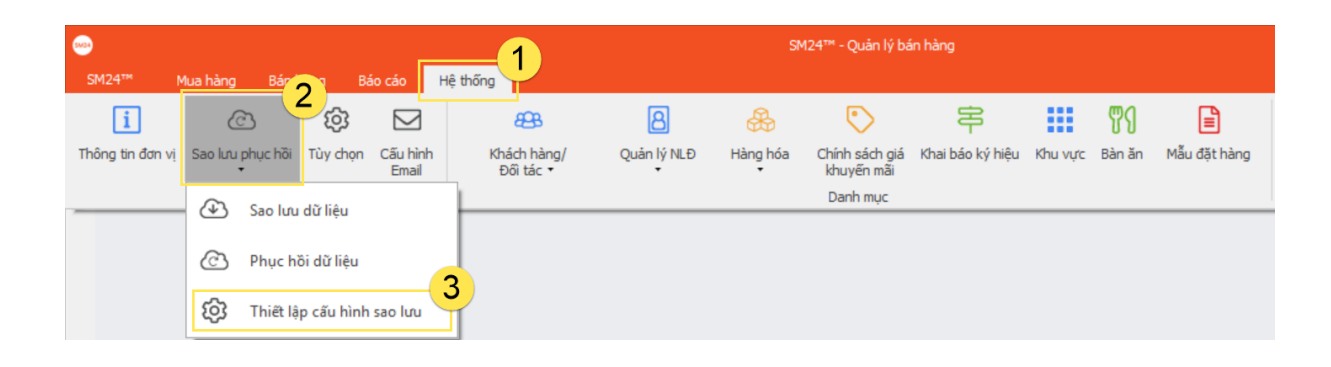

**Bước 2:** Tùy chọn phương thức **"Sao lưu thủ công" (1)** thì người dùng cần tự thực hiện sao lưu dữ liệu sử dụng bằng chức năng **"Sao lưu dữ liệu"** trong ứng dụng (chi tiết hướng dẫn vui lòng tham khảo tiếp tại phần 2 của nội dung tài liệu này), hoặc tùy chọn **"Sao lưu tự động" (2)** để chương trình tự sao lưu dữ liệu cho người dùng theo thời gian người dùng thiết lập sẵn (3) và vị trí lưu file sao lưu trên máy tính đã được chỉ định. Hoàn tất việc cấu hình thì nhấn chọn nút **"Lưu" (5)**.

| 🕨 Cấu hình sao lưu                                                                                                    |                                                                                    |   |
|----------------------------------------------------------------------------------------------------|------------------------------------------------------------------------------------|---|
| Sao lưu thủ công<br>Sao lưu tr động<br>Cấu hình sao lưu tr động<br>Sao lưu theo giờ: 0 (Giờ)<br>Sao lưu theo giờ: 0 (Liều) | → iThongKe<br>→ KySoDesktop<br>→ MainPro<br>→ Pay24<br>→ SM24<br>→ HDDT<br>Setting | ^ |
| ⊘ sao irut meo ngay:     3     (vigay)       Dường dẫn lưu file:     E:\SM24BK\SM24                                        | Temp                                                                               | ~ |

### 2. Sao lưu dữ liệu:

Bước 1: Trên thanh tiêu đề nhấn chọn vào "Hệ thống" (1) > "Sao lưu phục hồi" (2) > "Sao lưu dữ liệu" (3).

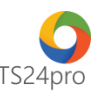

| 0434             |                           |             |                   | _1                       | SM24™ - Quản lý bán hàng |               |                              |                  |         |           |              |
|------------------|---------------------------|-------------|-------------------|--------------------------|--------------------------|---------------|------------------------------|------------------|---------|-----------|--------------|
| SM24™ N          | lua hàng Bár              | n Báo d     | cáo Hệ            | thống                    |                          |               |                              |                  |         |           |              |
| i                | © Z                       | ŧ           |                   | æ                        | 8                        | æ             | $\bigcirc$                   | 串                |         | <b>91</b> |              |
| Thông tin đơn vị | Sao lưu phục hồi Từ<br>Từ | ùy chọn C   | cấu hình<br>Email | Khách hàng/<br>Đối tác ▼ | Quản lý NLĐ              | Hàng hóa<br>T | Chính sách giá<br>khuyến mãi | Khai báo ký hiệu | Khu vực | Bàn ăn    | Mẫu đặt hàng |
|                  | Sao lưu dũ                | řliêu       | -3                | 2                        |                          |               | Danh mục                     |                  |         |           |              |
|                  |                           |             |                   |                          |                          |               |                              |                  |         |           |              |
|                  | C Phục hồi đ              | dữ liệu     |                   |                          |                          |               |                              |                  |         |           |              |
|                  | 😥 Thiết lập c             | :ấu hình sa | o lưu             |                          |                          |               |                              |                  |         |           |              |

**Bước 2:** Thực hiện theo hướng dẫn để lưu về máy tính 1 file backup XHD. Tại giao diện "Sao lưu dữ liệu", nhấn chọn dấu "..." (1) để chọn vị trí lưu file sao lưu trên máy tính (2) > nhấn chọn "Bắt đầu sao lưu" (3).

| Sao lưu dữ liệu                   | , | ← → * ↑ <mark> </mark>                  | « Tes      | t phan mem > SM24 >   >   ジ                           | Search SM24                                                                     | م                                |
|-----------------------------------|---|-----------------------------------------|------------|-------------------------------------------------------|---------------------------------------------------------------------------------|----------------------------------|
| Chon đường dẫn đề lưu tệp dữ liệu |   | Organize  Net Documents Downloads Music | w folde    | Name<br>SM24 Test_File mau<br>SM24 Test_Tinage Source | Date modified<br>27/06/2017 2:57 PM<br>03/08/2017 1:16 PM<br>20/06/2017 4:54 PM | Type<br>File folde<br>File folde |
|                                   |   | Videos                                  | ✓<br>SM24- | SM24-2017-8-3-8-57-25-800.bakSM24                     | 03/08/2017 8:57 AM                                                              | BAKSM2                           |
|                                   |   | Save as type:                           | bak Sa     | leManagement24 (*.bakSM24)                            | Save                                                                            | Cancel                           |

### 3. Phục hồi dữ liệu:

Bước 1: Trên thanh tiêu đề nhấn chọn vào "Hệ thống" (1) > "Sao lưu phục hồi" (2) > "Phục hồi dữ liệu" (3).

|                  | Mua hàng Bán          | 🚬 Ві       | áo cáo 🛛 🖁        | ệ thống                  | SM24™ - Quản lý bán hàng |               |                              |                  |         |        |              |  |
|------------------|-----------------------|------------|-------------------|--------------------------|--------------------------|---------------|------------------------------|------------------|---------|--------|--------------|--|
| i                | æ                     | ¢;         |                   | æ                        | 8                        | &             | $\bigcirc$                   | 串                |         | የ      |              |  |
| Thông tin đơn vị | Sao lưu phục hồi<br>T | Tùy chọn   | Cấu hình<br>Email | Khách hàng/<br>Đối tác ▼ | Quản lý NLĐ              | Hàng hóa<br>• | Chính sách giá<br>khuyến mãi | Khai báo ký hiệu | Khu vực | Bàn ăn | Mẫu đặt hàng |  |
|                  | 🕑 Sao lưu             | dữ liệu    |                   | ļ                        |                          |               | Danh mục                     |                  |         |        |              |  |
|                  | C Phục hờ             | ôi dữ liệu |                   |                          |                          |               |                              |                  |         |        |              |  |
|                  | <b>ြို့</b> Thiết lập | p cấu hình | i sao lưu         |                          |                          |               |                              |                  |         |        |              |  |

**Bước 2:** Tại giao diện "**Phục hồi dữ liệu từ file sao lưu**", nhấn chọn dấu "..." (1), để chỉ đường dẫn mở file backup lưu trong máy tính để thực hiện phục hồi lại dữ liệu trong SM24 (2) > nhấn "**Bắt đầu phục hồi" (3)**.

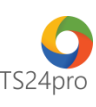

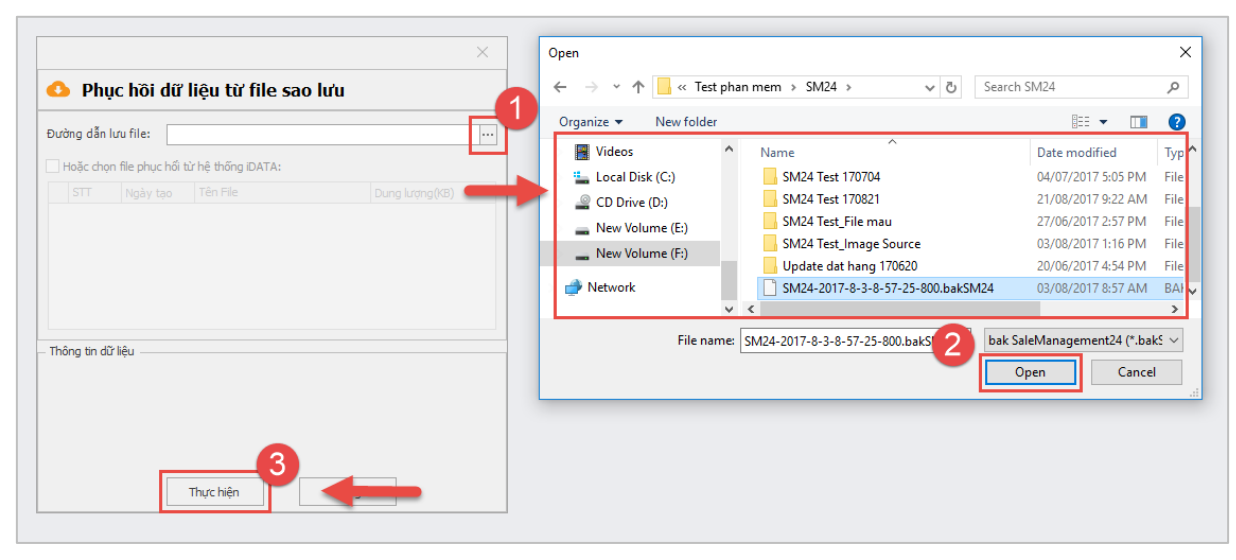

Nếu chuyển sang máy tính mới thì chép theo file sao lưu và thực hiện tương tự như trên, sau khi đã cài đặt xong ứng dụng **SM24™** vào máy tính.